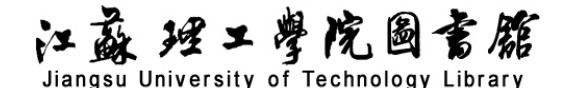

# 超星学术视频数据库检索导航

## 一、数据库介绍

视频是一种直观的阅读方式,它可以提供给观众更直接广泛的阅读资源,带给读者不同于普通 读物的阅读效果。超星学术视频是一个高品质的知识宝库,蕴藏了国内外众多知名学者多年的学术 精华。让学生与知名专家学者零距离接触,为观众提供动态、直观的教学新途径。超星学术视频邀请 国内众多知名专家学者、学术权威,将他们多年的学术研究成果制作成视频,以期与广大师生朋友 共享。

超星学术视频中所有报告片都是由超星自主拍摄,自主版权。所有学术视频都是针对教学研究, 由专家专门设计报告内容,凝结了专家的研究精髓。视频形式,面对面授课,充分发挥了网络教学 的优势。插图、提纲、文字配合,知识点一手掌握,提供字幕检索、字幕下载等多种学习手段。专 用视频数据库平台,管理播放一体,简单方便。首期成品推出北京大学、清华大学、复旦大学等国 内各大高校的百余名著名教授和学者专题片。

授课教师大多来自全国"985"和"211"重点院校及各类科研院所,也包括多位海外名师。由 46 位德高望重的学科专家担任学术评审委员会委员策划、组织和编审内容。

### 二、主要内容

目前已覆盖文学、历史学、哲学、经济学、法学、工学、理学、医学等学科门类,形成了内容 丰富、结构完整的学术体系。

课程内容涉及高等教育、基础教育、职业教育、继续教育、行业培训、企业培训等各个领域, 适用于各类学校、科研单位和政府部门、企事业单位,深获用户好评。

### 三、使用说明

#### 1. 进入数据库

进入图书馆主页(http://lib.jsut.edu.cn),点击数据库链接"常用数据库列表",在常用数据库列表中找到中文电子图书、学术视频,点击"超星学术视频(远程)"。(见下图)

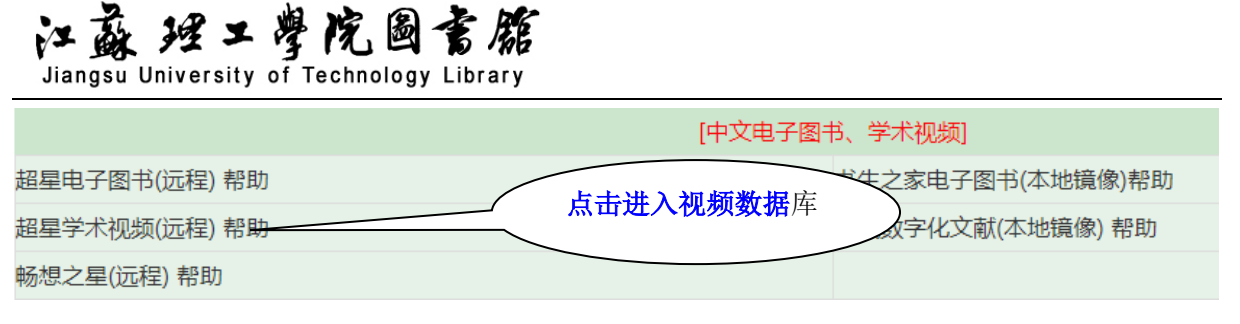

2. 进入检索界面

#### 检索方法 1: 快速检索

在超星学术视频首页上方的快速检索框中,选择检索项。检索项可选择"全部"、"主题"或者 "主讲人",然后在检索框中输入需要检索的内容,点击视频检索。在检索结果界面点击所需视频。 用户可选择在线观看,或者下载视频。(见下图)

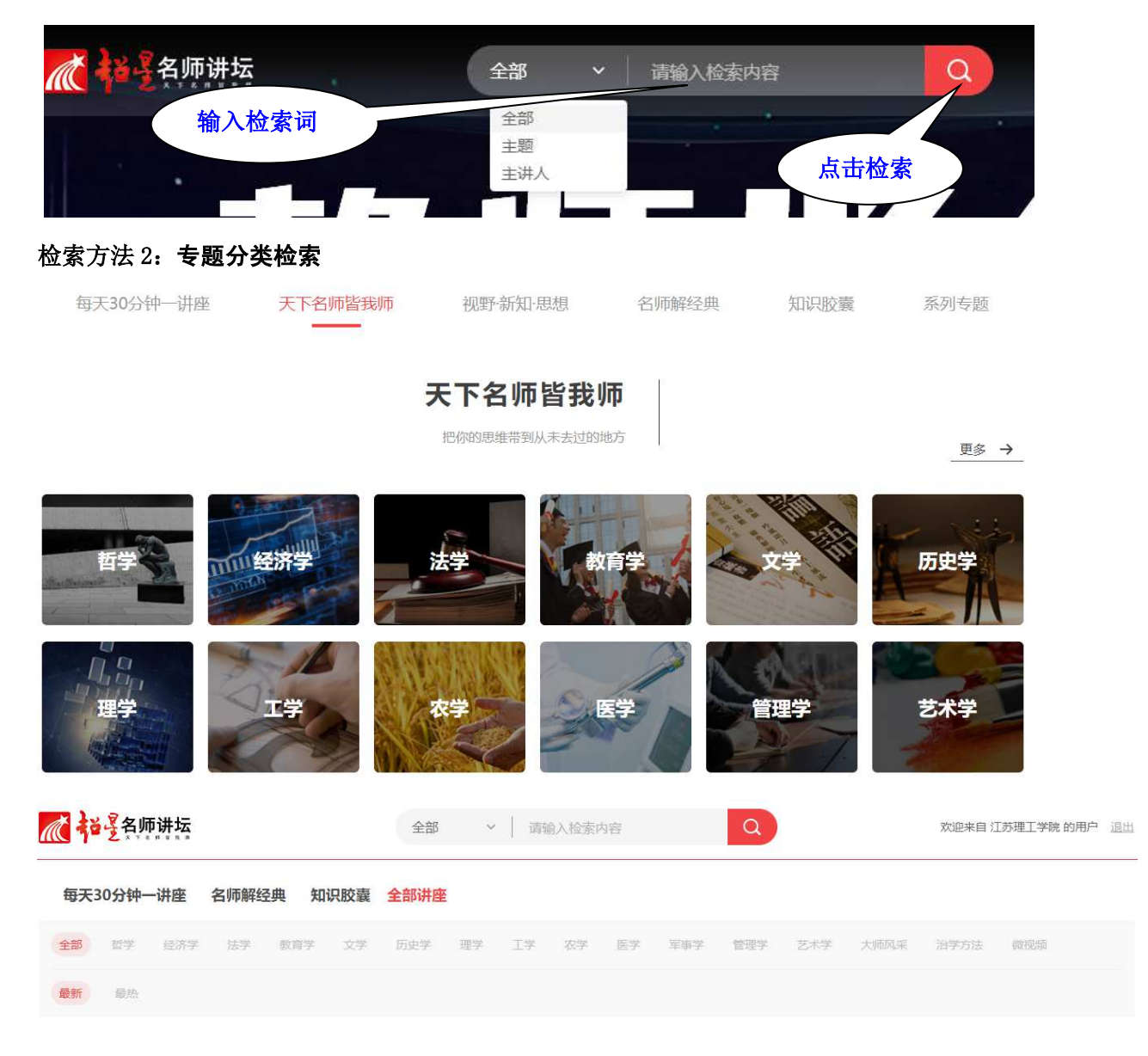

江苏理工学院图书馆信息部 联系电话: 0519-86953548

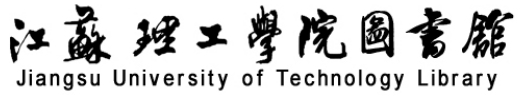

在超星学术视频首页上方点击"天下名师皆我师",进入"更多",即可出现全部分类的视频, 如哲学、经济、法学等,选择所要查找的视频类别,点击链接进入视频库。在视频列表中点击需要 的视频打开。用户可选择在线观看,或者下载视频。(见下图)

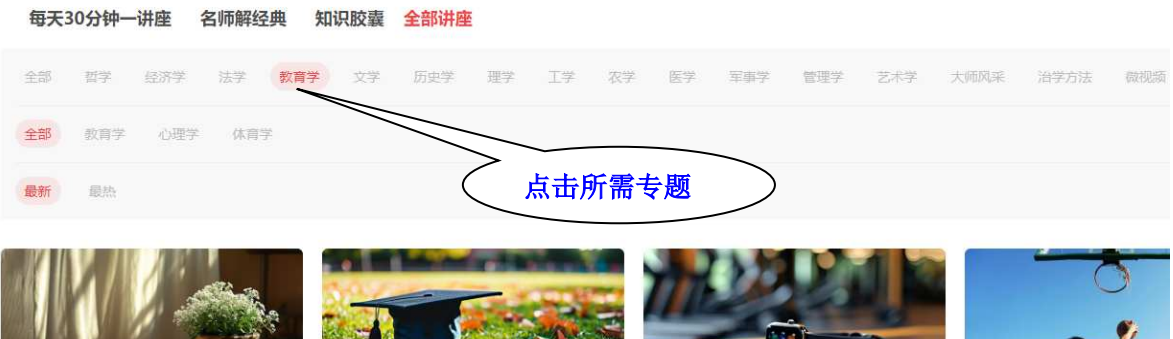

读书身健方为福——益心宁神的"阅读疗... 徐雁 南京大学教授

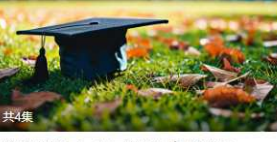

大学学业发展:多元选择与规划路径 顧丙奇 著名教育学者

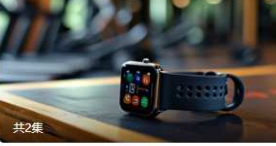

智能穿戴设备与科学健身 戴剑松 南京体育学院副教授

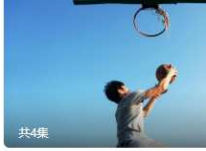

运动— 一健康的源泉 徐凯 南京体育学院副教授